# How to Search for a Provider

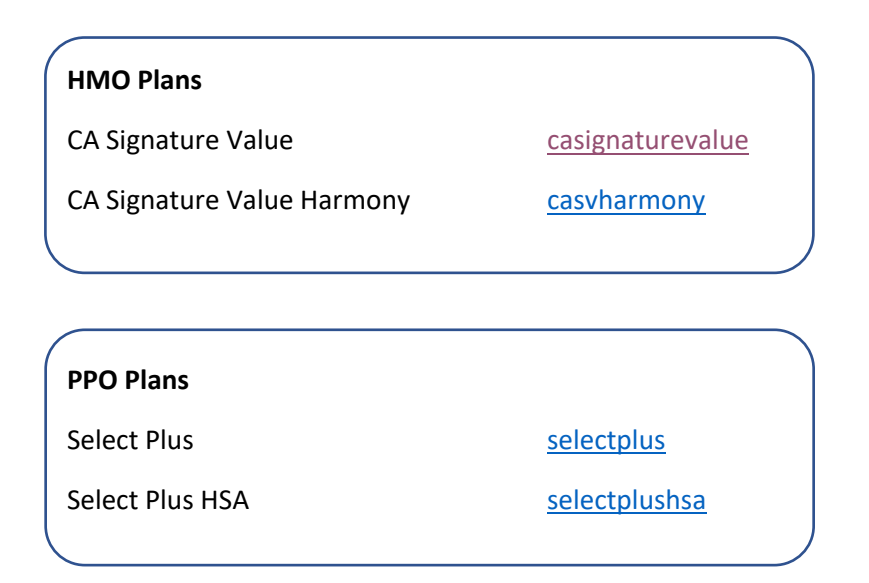

### Steps to find a provider:

- Click the link above based on your medical plan
- Click Health Plans

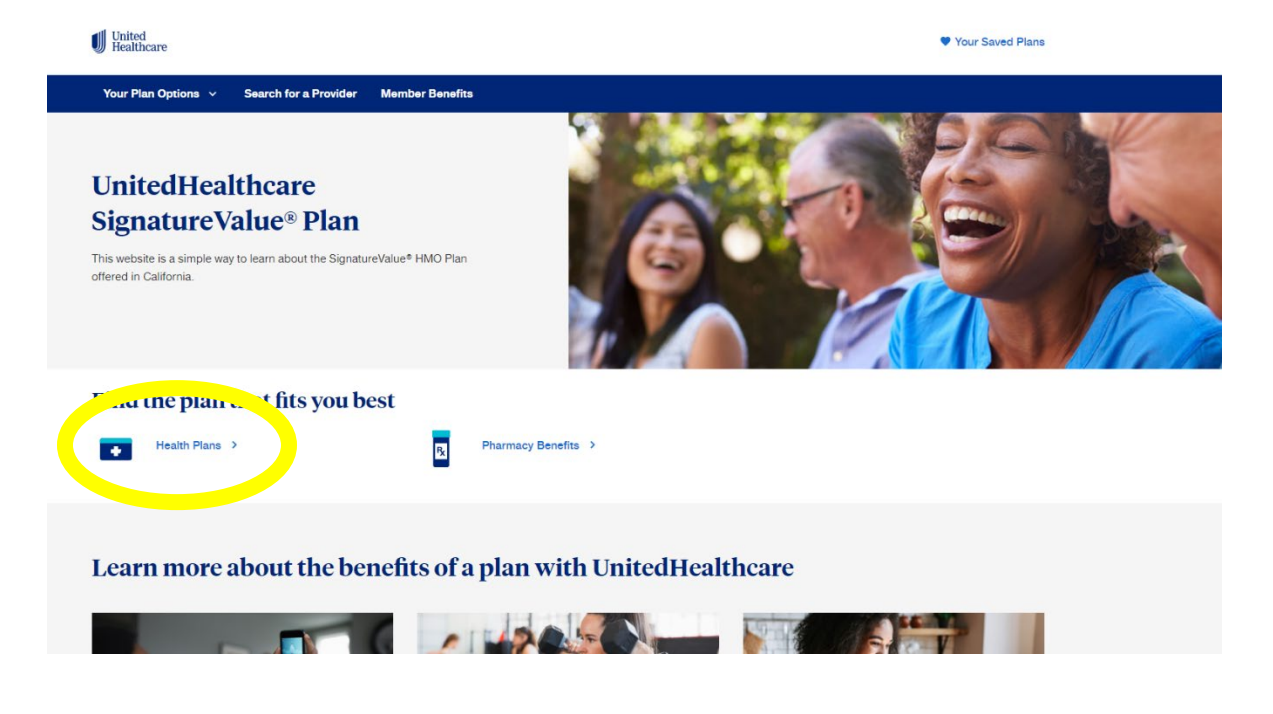

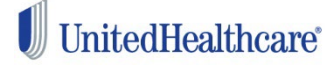

 $_{\odot}~$  Scroll down the page and click Search the Provider Network  $\rightarrow$  click Continue on the pop-up window "You are now leaving our website."

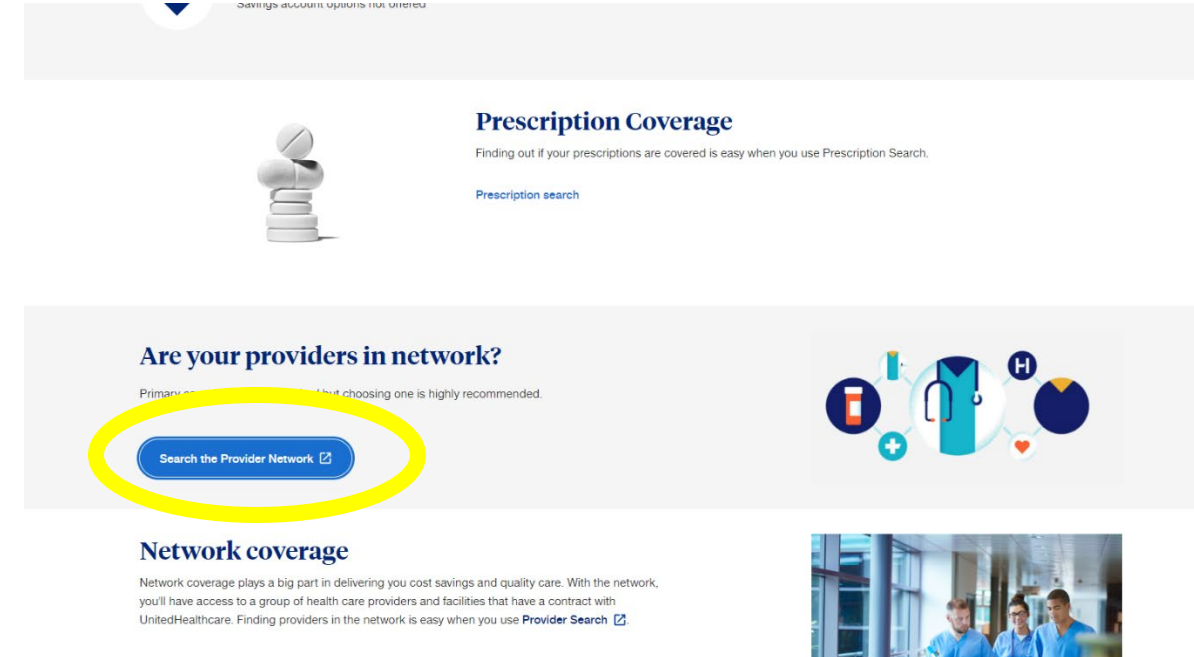

## • Click Continue on the Primary Care Provider Information Pop up Primary Care Provider Information

#### Urgent Care

As part of our commitment to keeping you informed, UnitedHealthcare provides a list of Independent Practice Association (IPA) and Primary Medical Group (PMG) links to your assigned IPA/PMG website.

If you have a serious or life-threatening emergency, please dial emergency services or go immediately to your nearest Emergency Room Facility.

If you are seeking Urgent Care services but your situation is not an emergency, please contact your Primary Care Provider (PCP). If you don't know where to find Urgent Care information, please contact the IPA/PMG phone number on your Member ID Card.

View CA Medical Group and Urgent Care Information

#### Loma Linda University Health Care

If you wish to choose a primary care provider affiliated with Loma Linda University Health Care, you may do so only during your open enrollment period, which is determined by your employer, unless you are a new member (such as a new employee) or a current UnitedHealthcare member's newly eligible dependent. Otherwise, you may not transfer to a primary care provider affiliated with this medical group.

#### Specialists

Generally, for UnitedHealthcare SignatureValue™ members to receive care from a Specialist in network, the member must receive an approved referral from his/her Primary Care Provider. For more information regarding covered services from Specialists, please refer to your Combined Evidence of Coverage and Disclosure Form or contact Customer Service at the number on the back of your ID card.

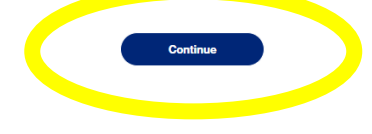

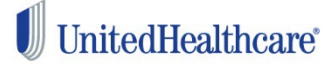

## • Change location to your own home zip code

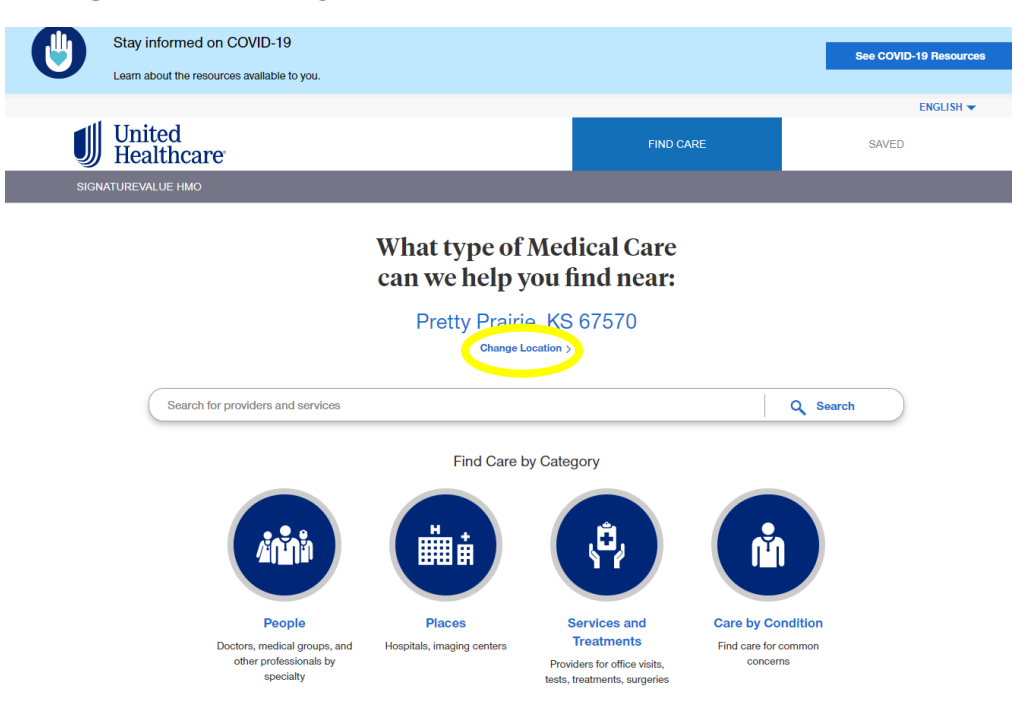

• Click People  $\rightarrow$  Click Primary Care  $\rightarrow$  Click All Primary Care Providers

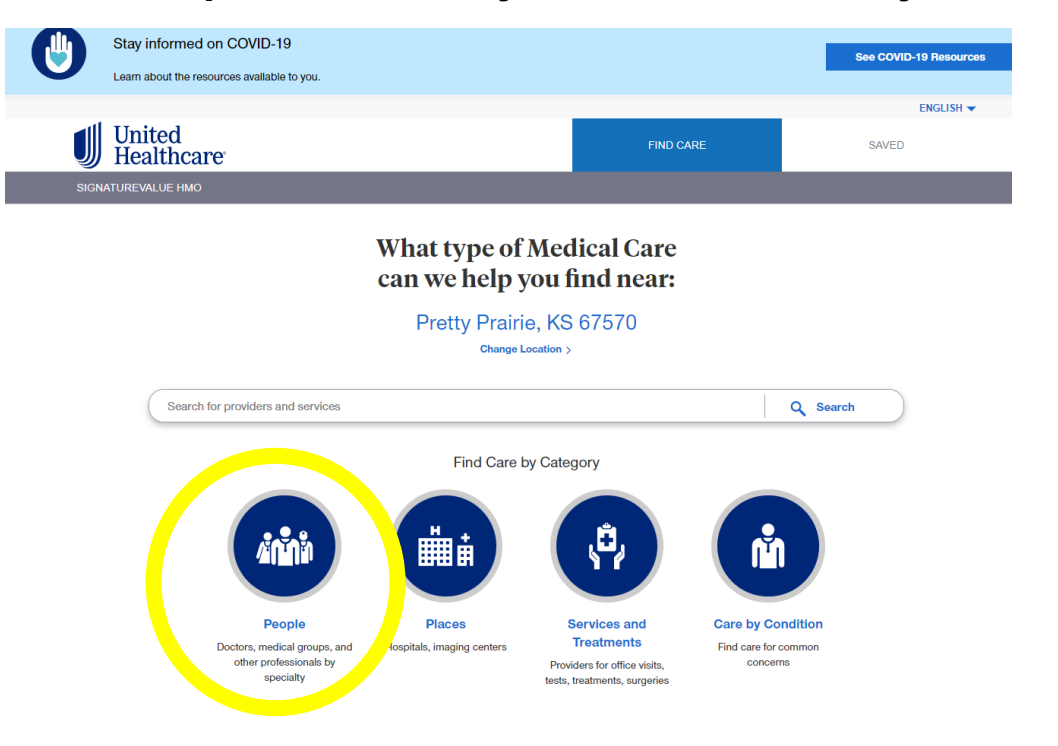

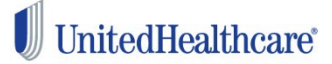

• Results are automatically given within 20 miles, but you can change radius by using the drop down

| Stay informed on COVID-19<br>Learn about the resources available to you.                                                                                                    |                                                                   | See COVID-19 Resources     |  |  |  |
|----------------------------------------------------------------------------------------------------|-------------------------------------------------------------------|----------------------------|--|--|--|
|                                                                                                    |                                                                   | ENGLISH 👻                  |  |  |  |
| United<br>Healthcare                                                                                                    | FIND CARE                                                         | SAVED                      |  |  |  |
| SIGNATUREVALUE HMO                                                                                                    |                                                                   |                            |  |  |  |
| <ul> <li>Covid-19: With the spread of COVID-19, please call your provider's offi<br/>availability, location, service options—including telemedicine—and any planet.</li> </ul> | ce before you go to confirm their<br>srecautions you should take. | ×                          |  |  |  |
| Results for All Primary Care Providers                                                                                                    |                                                                   |                            |  |  |  |
| 1,927 In-Network Providers     Within 20 Miles     Within 1 Mile     Within 5 Miles     Within 5 Miles     Within 5 Miles                                                      | Irvine, CA 92606     Change Location >                            | Uver List Q Vere Map       |  |  |  |
| Filler Options Writing to Miles Writing to Miles Writing to Miles Writing to Miles Writing to Miles Writing to Miles                                                           | Specialty More Filters   Clear Filters                            | Sort By           Distance |  |  |  |
| Younis, Samy A, MD<br>Internal Medicine                                                                                                    |                                                                   |                            |  |  |  |
| 62 Corporate Park Ste 240<br>Irvine, CA 92606<br>0.4 Miles Away   Get Directions [2                                                                                            | Accepting All Patients     In Network Provider                    |                            |  |  |  |
| (949) 451-9292 Phone<br>711 TTY                                                                                                    | ★★★★ an                                                           |                            |  |  |  |

#### Note:

 Members will need to select a primary care physician (PCP) at the time of enrollment. If you do not select a PCP during enrollment, a PCP in your geographic area who is accepting new patients will be assigned.

## • Once a PCP has been selected, click on the Locations tab.

| Stay informed on COVID-19<br>Learn about the resources available to you           | ı.                                      |                                                                | See COVID-19 Resources        |
|-----------------------------------------------------------------------------------|-----------------------------------------|----------------------------------------------------------------|-------------------------------|
| United<br>Healthcare                                                              |                                         | FIND CARE                                                      | ENGLISH -                     |
| SIGNATUREVALUE HMO                                                                |                                         |                                                                |                               |
| $\bigcirc$                                                                        |                                         |                                                                | 1 of 1,927 Results            |
| Office Visit - Primary Provider - Established<br>Patient - Low Complexity         | Average Cost Near 92606<br>\$59 - \$132 | Estimated Out-of-Pocket Cost<br>*N/A<br>Log in to view costs > | View Estimate Detail          |
| Samy A. Younis, M<br>Internal Medicine<br>(31)<br>OVER W LOCATIONS P/ INT REVIEWS | ID                                      |                                                                | Save (949) 451-9292           |
| 1 Location for 92606                                                              |                                         |                                                                | ADJUST RADIUS Within 1 Mile   |
| Contact Info                                                                      | Availability & Accessibility            | Languages Spoken                                               | Medical Groups & Provider IDs |
|                                                                                   |                                         |                                                                | UnitedHealthc                 |

- Under the Locations tab, you will find the Provider ID number. Please indicate the primary care physician's name and 10-digit ID number on your enrollment form.
  - IMPORTANT: Some PCPs may have more than one ID number based on their medical group, location or hospital affiliation. Please be sure you select the ID number that aligns with the medical group, location and hospital of your choice.

| Stay informed on COVID<br>Learn about the resources available                                     | .19<br>Die to you.                                 |                  | See COVID-19 Resources                                          |
|---------------------------------------------------------------------------------------------------|----------------------------------------------------|------------------|-----------------------------------------------------------------|
| <b>United</b>                                                                                     |                                                    |                  | ENGLISH -                                                       |
| J Healthcare                                                                                      |                                                    | FIND CARE        | SAVED                                                           |
| SIGNATUREVALUE HMO                                                                                |                                                    |                  |                                                                 |
| 1 Location for 92606                                                                              |                                                    | ADJ              | UST RADIUS                                                      |
|                                                                                                   |                                                    | Wit              | hin 1 Mile 🗸 🗸                                                  |
| Contact Info                                                                                      | Availability & Accessibility                       | Languages Spoken | Medical Groups & Provider IDs                                   |
| 62 Corporate Park Ste 240                                                                         | Accessibility                                      | Medical Staff    | PROSPECT MEDICAL                                                |
| Irvine, Orange, CA 92606<br>0.4 Miles Away   Get Directions [2<br>(949) 451-9292 Phone<br>711 TTY | Parking >                                          | English          | ID: 0112760218                                                  |
|                                                                                                   | Exterior Building ><br>Bathrooms >                 |                  | GNP-MEMORIALCARE<br>ID: 0266950069                              |
|                                                                                                   | Patient Age & Gender Requirements<br>0 - 150 years |                  | PROVIDENCE AFFILIATED<br>PHYSICIANS-ST JOSEPH<br>ID: 0183470319 |
|                                                                                                   | PCP Services Available                             |                  | ADOC - FOUNTAIN VALLEY DIVISION<br>ID: 0254000669               |
|                                                                                                   | Accepting All Patients                             |                  | OPTUM CARE NETWORK MONARCH<br>OC<br>ID: 0149050019              |
|                                                                                                   |                                                    |                  | GNP - NEWPORT BEACH<br>ID: 0266030142                           |
|                                                                                                   |                                                    |                  | OPTUM CARE NETWORK - ARTA<br>HEALTH<br>ID: 0298780116           |
|                                                                                                   |                                                    |                  | PROVIDENCE AFFILIATED<br>PHYSICIANS-ST JOSEPH<br>ID: 0183470089 |

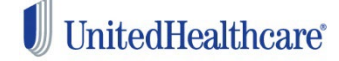